#### **Chapter 17**

# Configure

Instant alerts are issued to the IT administrator by the NUM-MS3000 device upon the inspection of any suspicious packet contents or anomaly traffic flows. In addition, it blocks the packets and warns the IT administrator to prevent the host computer from being attacked by malicious code. In short, the NUS-MS3000 device protects network security, blocks malicious code from entering the network, leaves the internet running smoothly, and ensures information transmission security.

Intrusion Detection and Prevention (IDP), is the standard for NUS-MS3000 to deal with malicious code, being defined as the Intrusion Detection and Prevention setting in this chapter.

# **[**Setting] Terminology:

#### **Intrusion Detection and Prevention setting:**

- Intrusion Detection and Prevention will receive automatic updates every 30 minutes, or alternatively, manual updates can be chosen instead. The file's time and version can be shown as well.
- Can detect viruses from unencrypted and uncompressed files.
- Anti-Virus engine, ClamAV, is available for use and offered free of charge.
- The device will warn the IT administrator via E-mail and NetBIOS once a virus is detected.

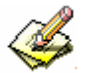

IT administrators can use **[**Test**]** function to make sure the device regularly connects to the website for signature updates.

#### Set default action of all signatures:

- The attacks can be classified into High Risk, Medium Risk and Low Risk. The device will block, log, or provide an alert about the attacks according to their classification.
  - In the navigation pane, click **System** > **Configure** > **Setting**, check the **Enable E-mail Alert Notification** checkbox:
    - 1. In the navigation pane, click **IDP > Configure > Setting**, check the **Enable Anti-Virus** checkbox.
    - 2. Check the Enable NetBIOS Alert Notification checkbox.
    - 3. Enter **192.168.1.10** in the **IP Address of Administrator** field.
    - 4. Click OK.
    - 5. For High Risk, select Drop, check the Log and the Alert checkbox.
    - 6. For Medium Risk, select Drop, check the Log and the Alert checkbox.
    - 7. For Low Risk, select Pass, check the Log and the Alert checkbox.
    - 8. Click **OK**. (*Figure 17-1*)
    - 9. Go to **Policy** and enable the **IDP** function.

| The latest update t                                                    | ime : 06,06,07 10:11:06                           | (Update signature de  | finitions every 120           | ) minutes)                                                           |        |
|------------------------------------------------------------------------|---------------------------------------------------|-----------------------|-------------------------------|----------------------------------------------------------------------|--------|
| The newest version                                                     | on : 0.0.7 (Signature defi                        | nitions updated at 06 | /02/23 21:27:41)              |                                                                      |        |
| Update signature d                                                     | definitions immediately (L                        | lse TCP port : 80 and | UDP port : 53)                | pdate Now Test                                                       |        |
| 🔽 Enable Anti-Vi                                                       | rus (for P2P, M, NetBIO                           | S)                    |                               |                                                                      |        |
| [✓ Enable NetBIO                                                       | S Alert Notification                              |                       |                               |                                                                      |        |
| IP Address of                                                          | Administrator 192.168.1                           | 1.10                  |                               |                                                                      |        |
|                                                                        |                                                   |                       |                               |                                                                      |        |
|                                                                        |                                                   |                       |                               |                                                                      |        |
|                                                                        |                                                   |                       |                               | ок                                                                   | Gancel |
| Set default actio                                                      | in of all signatures                              |                       |                               | OK                                                                   | Cancel |
| Set default actio<br>High Risk                                         | m of all signatures<br>Drop 💌                     | ₩ Log                 | 🔽 Alarm                       | OK (Pass) recommended)                                               | Cancel |
| Set default actio<br>High Risk<br>Medium Risk                          | m of all signatures<br>Drop 💌<br>Drop 💌           | 년 Log<br>V Log        | マ Alarm<br>マ Alarm            | ([Pass] recommended)<br>([Pass] recommended)                         | Cancel |
| <mark>Set default actio</mark><br>High Risk<br>Medium Risk<br>Low Risk | n of all signatures<br>Drop 💌<br>Drop 💌<br>Pass 💌 | 다 Log<br>Log<br>Log   | 교 Alarm<br>전 Alarm<br>전 Alarm | ([Pass] recommended)<br>([Pass] recommended)<br>([Pass] recommended) | Gancel |

**Figure 17-1 Intrusion Detection and Prevention Screen** 

• Once the attack is detected, the IT administrator would be warned by mail and NetBIOS. Meanwhile, the log would be created in the **IDP report**. (*Figure 17-2*, *Figure 17-3*, *Figure 17-4*)

| IDESystem Event Alami                                                                                                    | _(eixi |
|----------------------------------------------------------------------------------------------------|--------|
| He Edit View Tools Persoage Help                                                                                                    |        |
| Q2 Q2 VQ 23 × 4 ↔ 23<br>Reply Reply of Reviewed Revet Dates Next Addresses                                                                                                    |        |
| France IIION<br>Dokes Disabar 11.2503 10.25 PM<br>Tex politigin.soft.com.tw<br>Subject: IOPsystem Event Alarm/                                                                                                    |        |
| Time Proceed So: P Cod P Event                                                                                                    | 2      |
| 2005-00-11 423451 TC 12 102.050.08023 06.210.03972 1777WARE Meanmain Systems Activity<br>2005-00-11 423455 TC 12 102.3461.03033 66.10.030972 1777WARE Meanmain Systems Activity<br>2005-00-11 423455 TC 12 102.3461.03033 66.10.030972 1277WARE Meanmain Systems Activity<br>2005-00-11 42445 TC 12 102.061.08153 66.10.030972 1277WARE Meanmain Systems Activity<br>2005-00-11 42445 TC 12 102.061.08153 66.10.030972 1277WARE Meanmain Systems Activity<br>2005-00-11 42445 TC 12 102.061.08153 66.10.030972 1277WARE Meanmain Systems Activity<br>2005-00-11 422445 TC 12 102.061.08153 10 102.030972 1277WARE Meanmain Systems Activity<br>2005-00-11 422445 TC 12 102.0512833 66.034.57225 1277WARE Meanmain Systems Activity<br>2005-10-11 42245 TC 12 102.046.05033 66.034.57225 1277WARE 1006dFbea.com States<br>2005-10-11 422457 TC 12 102.046.05033 66.034.57255 1277WARE 1006dFbea.com States |        |
|                                                                                                    | 크      |

Figure 17-2 Mail the Intrusion Detection and Prevention Alert

Warning mails are sent out only after Anomaly, Pre-defined and Custom are enabled.

| Messenger from IDPsystem to MANUAL8 on 10/11/2005 02:25:57PM<br>Warning!!<br>This is an alert message from IDPsystem.<br>Time: 2005-10-11 14:24:45<br>Source IP: 192.168 189:33<br>Destination IP: 66:110.189:27<br>Event: [SPY WARE] Metarewards Spyware Activity | Messenger Service                                   | X          |
|----------------------------------------------------------------------------------------------------|-----------------------------------------------------|------------|
| Waming[]<br>This is an alert message from IDPsystem.<br>Time: 2005-10-11 14:24:45<br>Source IP: 192.168 189.33<br>Destination IP: 66:110.189.27<br>Event: [SPY WARE] Metarewards Spyware Activity                                                                  | Messenger from IDPsystem to MANUAL8 on 10/11/2005 ( | 02:25:57PM |
| This is an alert message from IDPsystem.<br>Time: 2005-10-11 14:24:45<br>Source IP: 192.168 189.33<br>Destination IP: 66:110.189.27<br>Event: [SPY WARE] Metarewards Spyware Activity                                                                              | Warning!!                                           |            |
| Time: 2005-10-11 14:24:45<br>Source IP: 192.168 189:33<br>Destination IP: 66:110.189:27<br>Event: [SPY WARE] Metarewards Spyware Activity                                                                                                    | This is an alert message from IDPsystem.            |            |
| Source IP: 192.168-189-33<br>Destination IP: 66-110.189.27<br>Event: [SPY WARE] Metarewards Spyware Activity                                                                                                    | Time: 2005-10-11 14:24:45                           |            |
| Destination IF: 65.110.189.27<br>Event: [SPYWARE] Metarewards Spyware Activity                                                                                                    | Source IP: 192.168 189.33                           |            |
| Event: [SPYWARE] Metarewards Spyware Activity                                                                                                    | Destination IP 66.110,189.27                        |            |
|                                                                                                    | Event [SPYWARE] Metarewards Spyware Activity        |            |
|                                                                                                    |                                                     |            |
|                                                                                                    | OK                                                  |            |

Figure 17-3 Sending the NetBIOS Alert to the IT Administrator

| Time                | Event'-                          | Bignature Class  | interfac- | Stath C -      | Victory IP Port -   | Action |  |
|---------------------|----------------------------------|------------------|-----------|----------------|---------------------|--------|--|
| 2005-10-11 14 24:57 | SPVV/ARE] Metarewards Spyware    | policy-violation | LAN       | 192.168.188.33 | 66.110.189.27.80    | ×      |  |
| 2005-10-11 14:24:45 | SPYVARE] Melaniswards Spyware    | policy-violation | LAN       | 102468.189.33  | 66.110.189.27.80    | ×      |  |
| 2005-10-11 14 24 39 | () SPYWARE Metawards Spyware .   | policy-violation | LAN       | 192,168,189,33 | 66.110.189.27.80    | ×      |  |
| 2005-10-11 14 24 38 | C SPYWARE] Metarowards Spyware . | policy-violation | LAN       | 192 168 189 33 | 86.110.189.27.80    | ×      |  |
| 2005-10-11 14:24:35 | SPYWARE] Metarewards Spyware     | policy-violation | LAN       | 192 168 189 33 | 66.110.189.27.80    | ×      |  |
| 2005-10-11 14:24:32 | SPVVKARE] Metakewards Spyware .  | policy-violation | LAN       | 192165189.33   | 66.110.189.27.80    | ×      |  |
| 2005-10-11 14 22 45 | ATTACK-RESPONSES] 403 Portixed   | stenpted-recon   | WAN3      | 64.150.249.6   | 192 168 189 33 1404 | -      |  |
| 2005-10-11 14:21:57 | SPYWARE] GlobaPhon com Divie     | trojen-activity  | LAN       | 192 166 189 33 | 66:194.37.253.60    | ×      |  |
| 2005-10-11 14:21:51 | SPVWARE; OlobaPhan.com Divie     | brown-activity   | LAN       | 19216818933    | 66.194.37.253.60    | ×      |  |
| 2005-10-11 14:21:40 | SPVWARE] GlobaPhon.com.Divie     | trojen-activity  | LAN       | 192168109.33   | 68:194:37.253.80    | ×      |  |

Figure 17-4 Intrusion Detection and Prevention Log

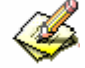

The IDP logs will only be created when the corresponding action of logs is are enabled under IDP > Signature > Anomaly | Pre-defined | Custom

Chapter 18

# **Signature Setting**

For different attacks, the device provides different solutions, which includes **Anomaly**, **Pre-defined** and **Custom**.

**Anomaly** will detect and defend against any abnormal packets or anomaly flow using the most up-to-date signature file. **Pre-defined** also detects and defends against anomaly flows using its up-to-date signature file. The signature file cannot be modified or deleted. **Custom** can be designed by the IT administrators according to their needs. **Custom** can detect and defend against the anomaly flow and packets that **Anomaly** and **Pre-defined** were unable to.

### **[**Signature Setting] terminology:

#### **Anomaly:**

- Anomaly can be divided into syn flood, udp flood icmp flood, syn fin, tcp no flag, fin no ack, tcp land, larg icmp, ip record route, ip strict arc record route, ip loose src record route invalid url, winnuke, bad ip protocol, portscan, http inspect and so on. (*Figure 18-1*)
- According to the IT administrator's needs, specific anomaly flow detecting can be enabled.
- Controls the anomaly flow that is caused by specific packets.
- The action of every signature can be set to pass, block, log or alert.
- Shows the name and risk of a suspected event (anomalous network traffic or activity) as well as the corresponding action (log, alert, pass or drop). It also indicates the protection status (enabled ones are identified with a "check" mark).

| Name                       | Enable | Risk | Action | Log | Alarm                                 | Configure |
|----------------------------|--------|------|--------|-----|---------------------------------------|-----------|
| syn flood                  |        |      |        |     |                                       | Modify    |
| udp flood                  |        |      | 4 2    |     | 2                                     | Modify    |
| icmp flood                 |        |      | N B    |     | · · · · · · · · · · · · · · · · · · · | Modify    |
| syn fin                    |        |      |        |     | , <u> </u>                            | Modify    |
| top no flag                |        |      | 0.00   |     |                                       | Modify    |
| fin no ack                 |        | i i  | 10 0   | Į į |                                       | Modify    |
| top land                   |        | 1    |        |     |                                       | Modify    |
| large icmp                 |        | H    |        |     | 11 I                                  | Modify    |
| ip record route            |        |      |        |     |                                       | Modify    |
| ip strict arc record route |        |      |        |     |                                       | Modify    |
| ip loose src record route  |        |      |        |     |                                       | Modify    |
| invalid url                |        |      |        |     |                                       | Modify    |
| winnuke                    |        |      |        |     |                                       | Modify    |
| bad ip protocol            |        | i l  |        |     |                                       | Modify    |
| portscan                   |        |      | 10 0   |     |                                       | Modify    |
| http inspect               |        | a l  |        |     |                                       | Modify    |

Figure 18-1 Anomaly Setting Screen

#### **Pre-defined:**

- Pre-defined are Attack Responses, Backdoor, Bad Traffic, Chat, DDoS, Delected, DNS, DoS, exploit, Finger, FTP, ICMP, IMAP, Info, Misc, Multimedia, MySQL, NetBIOS, NNTP, Oracle, P2P, Policy, POP2, POP3, Porn, RPC, Rservices, Scan, Sellcode, SMTP, SNMP, Spyware, SQL, Telnet, TFTP, Web Acctacks, Web CGI, Web Client, Web Coldfusion, Web Frontpage, Web IIS, Web Misc, Web PHP and X11. Each item contains its signatures. (*Figure 18-2*)
- Attributes belonging to each specific signature can be changed, such as action, pass, block, log and alert.
- Shows the name and risk of a suspected event (anomalous network traffic or activity) as well as the corresponding action (log, alert, pass or drop). It also indicates the protection status (enabled ones are identified with a "check" mark).

| 入侵值测防架特徵接触。2014       |                   |         |
|-----------------------|-------------------|---------|
| 物准务期                  | 補約   前介   北線   第示 | 秋天      |
| Attack Responses (16) |                   | 19-DE   |
| Cl Beckdoor (74)      |                   | 180     |
| D Bed Traffic (13)    |                   | 10:00   |
| El Criet (30)         |                   | 杨度      |
| (100oS(3))            |                   | 1. Bata |
| Ci Delettes (165)     |                   | 0.000 m |
| (ED34012)             |                   | -80     |
| Closs (19)            |                   | 153     |
| DEvelot (76)          |                   | 移盘      |
| Offinger (13)         |                   | 使法      |
| DETP.(70)             |                   | 150     |
| Dicke (2)             |                   | 19:01   |
| CIMAP (38)            |                   | Hick    |
| Clinto (%)            |                   | 19:0    |
| CIMISC (56)           |                   | 15-15   |
| DMdireda (10)         |                   | 18:0    |
| DM/SQL(D)             |                   | 10-21   |
| CINERIOS (201)        |                   | 10.0    |
| CINITP (13)           |                   | - 他在    |
| El Oracle (299)       |                   | 18:0    |
| DP2 (10)              |                   | 15:3    |
| GBoky (20)            |                   | 10:0    |
| []P0P2 (4)            |                   | 16:31   |
| GR0P3 (27)            |                   | 180     |
| DPam (21)             |                   | 12:5    |
| 0.690 (76)            |                   | 移动      |
| Differences (13)      |                   | 100     |
| QSem(17)              |                   | 15.0    |
| El Shekole (21)       |                   | 15:00   |
| CI SMIP (50)          |                   | 15.2    |
| DSIMP (17)            |                   | ilicit. |
| Ci Service (313)      |                   | 柳边      |
| 030(44)               |                   | 19.00   |
| [Tribe(13)            |                   | 特达      |
| CONTRACT)             |                   | Hick    |
| DWeb Attacks (46)     |                   | 15.0    |
| CIVNED COL (349)      |                   | 150     |
| CiVeb Ciert (18)      |                   | 制改      |
| Web Colduson (25)     |                   | 19-11   |
| Civito Frontavas (20) |                   | 100     |
| QWeb (5 (115)         |                   | 19.0    |
| El Web Misc (329)     |                   | 推动      |
| DWeb HHP (120)        |                   | 19-2    |
| Contral.              |                   | 前曲      |
| DOtter (3)            |                   | 15-21   |

Figure 18-2 Pre-defined Setting Screen

In the settings of **configure**, any setting related to **pre-defined** would take action against any threats. According to the requirements of the IT administrator, the action that the signature adapts to each attack can be configured.

#### Name:

• For the IT administrator to name the signatures.

#### **Protocol:**

• For setting the required detection and protection, there are TCP, UDP, ICMP and IP.

#### **Source Port:**

The port of the computer that sent the attacks. (range 0~65535)

#### **Destination Port:**

The port of the computer that is being attacked. (range 0~65535)

#### **Risk:**

• Define the risk level of the packets.

#### Action:

• The applied action on the packets.

#### **Content:**

• Setting the content of the packets.

#### **Advanced option:**

- **Non-direction:** Filter the packages according to their direction i.e. Inbound or Outbound.
- **Disregard text case:** Determines if the device is case sensitive to the packet contents.

| Signature | Example |  |
|-----------|---------|--|
|           |         |  |
|           |         |  |

#### To Detect Anomaly Flows and Abnormal Packets, Using the Pre-defined and Custom Settings for Detecting and Defending against the Attack

**Step 1.** Click **Configure** > Setting, add the following settings: (*Figure 18-3*)

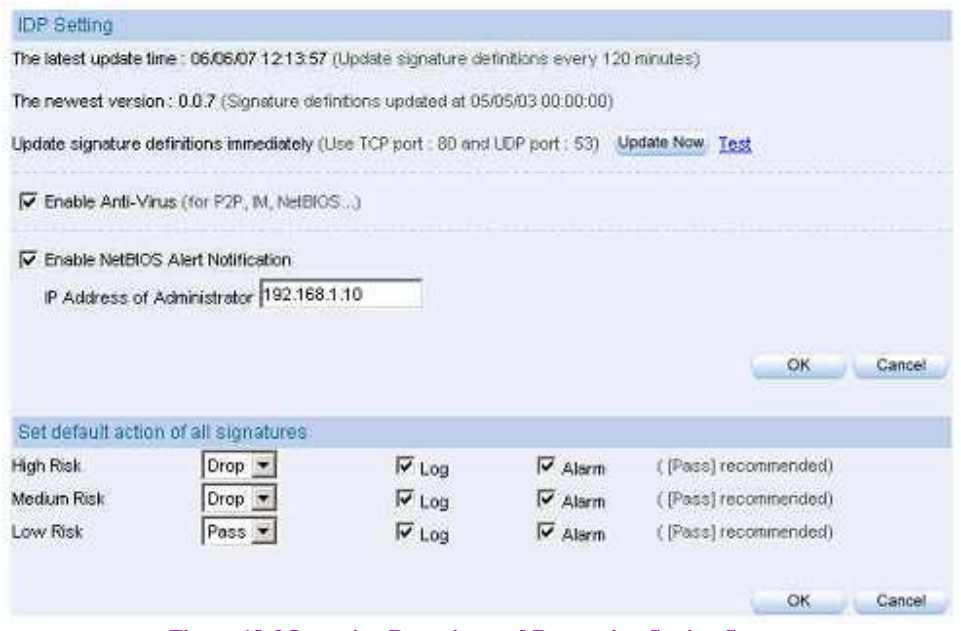

Figure 18-3 Intrusion Detection and Prevention Setting Screen

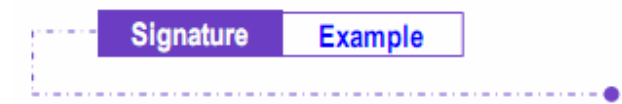

Enable Risk Action Log Aiann Configura Name syn flood Modify 0 ۷ XXX ٧. ¥. udp flood Modify ۷ ۷ ٧ icmp flood ٧ 0 × 4 Modify Y syn fin ¥ O ¥. Modify 1 v top no flag ٧ ٩ 4 ۷ Modify Ŷ fin no ack V. O ø Modify ¥. ¥. Modify top land ¥. 0 4 ٧ ٧ ¥. 0 large icmp 0 ų. ٧ Modily 0 ip record route v Modify 0 ¥ w. Modify ip strict arc record route 0 ¥ 4 ¥ v Modify ip loose src record route ۷ 0 \$ ¥ Y invalid url v 0 2 ¥ ٧ Modify v 0 -Modify winnuke ٧ v bad ip protocol ¥. O -¥ v Modify portscan Monity V Ð × ¥. Y. http inspect Modify Y. ٩ 2 ٧ y

#### Step 2. Click IDP > Signature > Anomaly and add the following settings (*Figure 18-4*)

**Figure 18-4 Anomaly Setting** 

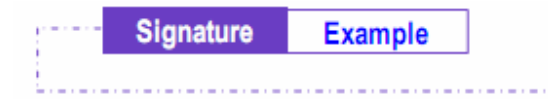

#### Step 3. Click IDP > Signature > Custom, Click New Entry. (Figure 18-5)

- Enter Software\_Crack\_Website in the **Name** field.
- Tick **TCP** in the **Protocol** selection.
- Enter 0:65535 in the Source Port field.
  Enter 80:80 in the Destination Port field.
- From the **Risk** drop-down list select **High**
- Enter cracks in the **Content** field
- Tick the Non-direction and Disregard text case checkbox in the Advance Option selection. (*Figure 18-6*)

| Name              | Software_O | ack_VVebste (Max. 30 characters, ex | external_mounted_access)           |
|-------------------|------------|-------------------------------------|------------------------------------|
| Protocol          | FTCP CL    | JOP CICMP CIP                       |                                    |
| Source Port       | 0.65535    | ( Range: 1 - 66535, ex: 80 or 80:8  | 0)                                 |
| Destination Port  | 60.60      | (Range: 1 - 65535, ex: 111:112.)    |                                    |
| Risk              | High 💌     |                                     |                                    |
| Action            | Drop 💌     | ₩ Log                               | Alarm                              |
| Content           | cracks     | (Max, 50 characte                   | rs, ex. mount or (5d 6f 75 6e 74() |
| Advance Option    | 10         |                                     |                                    |
| Non-direction     |            |                                     |                                    |
| Disregard text ca | ise        |                                     |                                    |

#### Figure 18-5 Custom Setting Screen

| 特徵名稱                   | 通訊儀定 | 來源壇     | 目的堆   | 围绕 | 動作 | 記録 | 警示  | 燈  | Æ  |
|------------------------|------|---------|-------|----|----|----|-----|----|----|
| Software_Crack_Website | TCP  | 0.65535 | 80.80 | 0  | ×  | ¥. | (Q) | 修改 | 制能 |

Figure 18-6 Custom Setting Complete

Complete the **Content** field with plaintext (a desired word string) or a corresponding hexadecimal ASCII code. For example, "cracks" is represented by [63 72 61 63 6b 73] in the hexadecimal system.

| <br>Signature | Example |  |
|---------------|---------|--|
|               |         |  |

#### Step 4. Click Policy > Outgoing, and Click OK (Figure 18-7, Figure 18-8)

| Comment:                 | (Max. 64 characters)                            |
|--------------------------|-------------------------------------------------|
| Add New Policy           |                                                 |
| Source Address           | Inside_Any 💌                                    |
| Destination Address      | Outside_Any 💌                                   |
| Service                  | ANY                                             |
| Schedule                 | None 💌                                          |
| Authentication User      | None 💌                                          |
| VPN Trunk                | None 💌                                          |
| Action, WAN Port         | PERMITALL F DENY ALL<br>FWAN1 FWAN2 FWAN3 FWAN4 |
| Traffic Log              | Enskle                                          |
| Statistics               | Eneble                                          |
| IDP                      | 🔽 Enable                                        |
| Content Blocking         | URL Script P2P F IM Download F Upload           |
| Anti-Virus               | THTTP / WebMail T FTP                           |
| QoS                      | None 💌                                          |
| MAX. Concurrent Sessions | 0 (Range: 1 - 99999; 0: means unlimited )       |
| Quota Per Session        | 0 KBytes ( Range: 0 - 999999 )                  |
| Quota Per Day            | 0 MBytes ( Range 0 - 999999 )                   |

Figure 18-7 Intrusion Detection and Prevention Setting

| Source     | Destination | Service | Action | Inolique | Configure           | Move   |
|------------|-------------|---------|--------|----------|---------------------|--------|
| Incide_Any | Outoide_Any | ANY.    | 1      | 1        | Modify Remove Pause | To 1 . |

New Entry

Figure 18-8 Intrusion Detection and Prevention Settings Complete

**Chapter 19** 

# **Intrusion and Prevention Reports**

NUS-MS3000 organizes the logs of Intrusion Detection and Prevention into daily records, providing enterprises with an easier way to know the network security.

Intrusion and Prevention Reports is introduced in detail in this section:

## **[**Setting] terminology:

#### **Periodic Report:**

• Can produce and send the reports to the IT administrator according to the nominated time.

#### **History Report:**

- Can create reports on a specified date and can then e-mail it to the IT administrator.
  - Click System > Configure > Setting, Check the Enable E-mail Alert Notification checkbox. Add the following settings in the IDP report.
    - To enable Periodic Report function, click IDP > IDP Report > Setting, and check the Yearly Report, Monthly Report, Weekly Report and Daily Report checkbox.
    - 2. Click OK.(Figure 19-1)
    - 3. The NUS-MS3000 sends the statistic report to the IT administrator at the specific time. (*Figure 19-2, Figure 19-3*)
    - 4. For setting the **History Report**, click **IDP** > **IDP Report** > **Setting**, enter the date that you want to receive the reports (*Figure 19-4*)
    - 5. Click Send Report.
    - 6. The device will send the reports to the IT administrator instantly. (*Figure 19-5, Figure 19-6*)

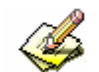

Periodic Report:

- 1. Yearly Report: Creates the report at 00.00 hours on January 1st.
- 2. Monthly Report: Creates the report at 00.00 hours on the first day of the month.
- 3. Weekly Report: Creates the report at 00.00 hours on the first day of the week.
- 4. Daily Report: Creates the report at 00.00 hours everyday.

| Periodic Report  | eriodic report by mail |                |              |             |        |
|------------------|------------------------|----------------|--------------|-------------|--------|
| Vearly report    | Monthly report         | Vieckly report | Daily report |             |        |
|                  |                        |                |              | ок          | Cancel |
| History Report   |                        |                |              |             |        |
| C Yearly report  | T                      | 2006 💌         |              |             |        |
| C Monthly report | Γ                      | 2006 💌 06 💌    |              |             |        |
| C Weekly report  | ٢                      | 2006 💌 🛛 🖸     | 4 🛩          |             |        |
| C Daily report   | Г                      | 0 💌 00 💌 0000  | 7 🐨          | Send Report |        |

![](_page_16_Figure_1.jpeg)

| Multi<br>File Edi                 | Security Fin<br>t View                           | wall IDP D<br>Tools Mes                                  | uly Report (<br>sage Help | 2065/10/174   |          |
|-----------------------------------|--------------------------------------------------|----------------------------------------------------------|---------------------------|---------------|----------|
| <b>⊈</b> ∉<br>Reply               | Ge<br>Reply All                                  | NO<br>Forward                                            | Print                     | X<br>Delete   | Previous |
| From:<br>Date:<br>To:<br>Subject: | noot@nuso<br>October 1<br>josh@nuso<br>Mulh Secu | ft.com.tw<br>8, 2005 7:0<br>ft.com.tw<br>rity Firewall : | 5 PM<br>IDP Daily R       | eport ( 2005/ | 10/17 00 |
| Attach:                           | -dink De                                         | ily_Report.p                                             | af (18.0 KB)              |               |          |
|                                   |                                                  |                                                          |                           |               |          |
|                                   |                                                  |                                                          |                           |               |          |
|                                   |                                                  |                                                          |                           |               |          |
|                                   |                                                  |                                                          |                           |               | 2        |
|                                   |                                                  |                                                          |                           |               |          |

Figure 19-2 Receiving the Periodic Report Mail

![](_page_17_Figure_0.jpeg)

Figure 19-3 The content of Intrusion Detection and Prevention

| Periodic Report    | dic report by mail | eso o la       |                  |           |    |        |
|--------------------|--------------------|----------------|------------------|-----------|----|--------|
| In Yearly report 1 | Monthly report     | Vieekly report | Ter Daily report | 6         | ок | Cancel |
| History Report     |                    |                |                  |           |    |        |
| C Yearly report    | E                  | 2006 💌         |                  |           |    |        |
| C Monthly report   | F                  | 2006 👿 06 💌    |                  |           |    |        |
| Weekly report      | F                  | 2005 💌 10 💌 1  | 6 💌              |           |    |        |
| C Daily report     | F                  | 0 💌 06 💌 0     | 7 💌              | Send Repo | B  |        |

Figure 19-4 History Report Setting Screen

| E Molt<br>File Ed                            | i Security Fin<br>it View <sup>-</sup>           | wall IDP H<br>Fools Mess                                               | alary Weeld<br>age Help             | er Beprech (20            |             |
|----------------------------------------------|--------------------------------------------------|------------------------------------------------------------------------|-------------------------------------|---------------------------|-------------|
| <u>Ø</u> ₽<br>Reply                          | De Reply All                                     | M2<br>Forward                                                          | Print                               | X<br>Delete               | Previous ** |
| From:<br>Date:<br>To:<br>Subject:<br>Attach: | mot@nuso<br>October 1<br>josh@nuso<br>Multi Secu | ft.com.tw<br>8 , 2005 7:3<br>ft.com.tw<br>nty Firewall<br>istory_Weekl | 19 PM<br>IDP History<br>y_Report.pd | Weekly Rep<br>f (18.6 KB) | art ( 2005  |
| made                                         | 12                                               |                                                                        |                                     |                           | ×           |
|                                              |                                                  |                                                                        |                                     |                           |             |
|                                              |                                                  |                                                                        |                                     |                           |             |
|                                              |                                                  |                                                                        |                                     |                           | <u>z</u>    |
|                                              |                                                  |                                                                        |                                     |                           | 6           |

Figure 19-5 Receiving the History Report E-mail

![](_page_19_Figure_0.jpeg)

Figure 19-6 History Report of Intrusion Detection and Prevention

Intrusion Prevention report would be sent as a PDF attachment to the IT administrator.

### **[**Daily Report ] Terminology:

#### Search:

- The IT administrator can search the records in the NUS-MS3000 device according to keywords or the abnormal packets, signature, source IP addresses, destination IP addresses, interface, date, danger and so on.
  - Adding the following setting:
    - 1. Enter the keywords related to the abnormal packets or attacks in the **Event** field.
    - 2. From the Interface drop-down list, choose ALL.
    - 3. Enable and set the time interval to search for records.
    - 4. From the **Risk** drop-down list, choose **ALL**.
    - 5. Click Search. (Figure 19-7)

![](_page_21_Figure_0.jpeg)

Figure 19-7 Searching Specific Records Screen

# In the Daily Report, click Time to show the Event Detail report. (Figure 19-8)

Figure 19-8 Event Detail Report

The order of Daily Report can be listed by the time, event, signature class, interface, attack IP address, victim IP address, victim IP port and action.

![](_page_24_Figure_0.jpeg)

- **Step 1.** To see the Intrusion Detection and Prevention report, click **ICP** > **IDP Report** > **Statistics**.
- **Step 2.** There are **Year**, **Month**, **Week** and **Day** on the upper left corner. Click **Day** to see the Daily report, click **Week** to see the Weekly report, click **Month** to see the Monthly report, click **Year** to see the Yearly report.
- Step 3. Intrusion Detection and Prevention report (Figure 19-9)
  - **Y-axis** indicates the amount of abnormal packets and signature of identified attacks.
  - **X-axis** indicates the time.

![](_page_25_Figure_0.jpeg)

![](_page_25_Figure_1.jpeg)

Figure 19-9 Mail Scanning Statistical Charts

![](_page_26_Figure_0.jpeg)

**Step 1.** To see the handling status of Intrusion Detection and Prevention, click **IDP** > **IDP Reports** > **Log**. (*Figure 19-10*)

| TITUE                                            | Entre -                                                                                                    | TRANSFER LINE AT                                                                                                    | and the lot of     | Aller will an       | Manager of Print in 1                   | 111  |
|--------------------------------------------------|----------------------------------------------------------------------------------------------------|----------------------------------------------------------------------------------------------------|--------------------|---------------------|-----------------------------------------|------|
| NUM, LILLIN DE MALLY                             | CONTRACTOR Links there and a to the                                                                                                    | Continer, Phys., 1910                                                                                                    | 6.644              | Page 100 Feeta      | 100001-00.44.000                        | - 34 |
| COLUMN DALLAS                                    | COntraction Contraction Bar                                                                                                    | mandation of the party of the                                                                                                    | Loss               | 102 120 100 100     | manden and the day                      |      |
| SOL - LOL D. D. D. D. D. D. D. D. D. D. D. D. D. | Chicago Catter Supervises Ser.                                                                                                    | Contract Party and                                                                                                    | C.MA               | 101100-008-00       | day and we the law                      | -2   |
| 10.10.10.10.00.01                                | Contraction to and in the                                                                                                    | Line ing de                                                                                                    | 6.044              | 1211116-0-1-04      | 444 102 44 108 104                      | -0   |
|                                                  | The strain and strain and strain                                                                                                    | and a state of the state of the                                                                                                    | -                  | AR COLUMN A         | And And limit on Links                  | 10   |
|                                                  | The starts methods with the start                                                                                                    | Castoreland                                                                                                    | Contract of        |                     | 100 100 PML                             |      |
| ADD OR OTHER DRIVEN AND                          | Character and the local state                                                                                                    | Construction of the second second                                                                                                    | L andre            | 100 100 100 100     | and they don the state                  | - 3  |
| and the set in the last                          | A CONTRACTOR OF A CONTRACTOR OF A CONTRACTOR O | Contract of the second                                                                                                    | 1.044              | 100 100 100 100     | 00000 40 00 00                          | - 3  |
|                                                  |                                                                                                    | Contract of the local                                                                                                    | 1.001              | Call Land Total Lab |                                         | -3   |
| NOT THE PARTY NOT THE                            |                                                                                                    | and the second second                                                                                                    | 1.044              | CAR I HA CHAR IN    |                                         | -8   |
|                                                  | and the set of the set of the set | and an and a second                                                                                                    |                    |                     |                                         | -8   |
| COLUMN THE THE NOT DE                            | A Provide Land of the state of the state                                                                                                    | - I - Contraction                                                                                                    | · Present          |                     | The last two is a last                  | -8   |
| 00810-74116-0036                                 | A Distance of the Postal Postal Postal                                                                                                    | and a second                                                                                                    |                    | \$141 BR.2 BE 1 RD  | TAU THE HIGH STORE DOOL                 |      |
| 1010110-010-010-04                               | Commery trips from vote the                                                                                                    | The Contraction                                                                                                    |                    | This be too use     | Fed the 9'88 209 2004                   | ~    |
|                                                  | The second states from the second state                                                                                                    | 1000-0001                                                                                                    |                    | South # 748 100     | 131100-00100-001044                     |      |
| 000110110 10 10 38 91                            | Transic You Found Too Stime                                                                                                    | Server assessed                                                                                                    | Company of the     | 210 08 388 100      | 1980 1885 Add 201 Galler                |      |
| contraining his earlies                          | Contract Value Finance (1007 Filled                                                                                                    | and a little of                                                                                                    | -                  | 240 Se 100 100      | They I and Arley out home:              | X    |
| AURT TOTOL FOR WHE FILL                          | Contraction of the second second second second                                                                                                    | Period 1484602                                                                                                    | AMPE               | 2111.006.2081.1245  | You and how or search                   |      |
| pent design als size an                          | Comment of an Assoc 2500 7008                                                                                                    | and a strength                                                                                                    | INNE               | 300-38-21811-30     | TNO OR DRIVEN DRIVE                     | ~ ×  |
| EDCLO-DIF HOUSE +                                | Part of the second second second second                                                                                                    | Messolers-ballat                                                                                                    | PONER.             | 041043808           | #10.2458.1007.1211.1088                 | - 60 |
| 090-54-60 10 00 10                               | A Prace service and Passas                                                                                                    | patrona galante de protection                                                                                                    | -madana            | 0.0100-300.0        | 1001100.1001223484                      | - 40 |
| NULTER OF FROM T                                 | arrace metrosest and system                                                                                                    | antenaders anten                                                                                                    | 1994003            | AA110-Jak.0         | 100100100101464                         |      |
| 000 10-10 10 47 10                               | and a residence of the second second second                                                                                                    | dentation excelsion                                                                                                    | Andre              | 841083488           | 10110-00110-0012-0-004                  |      |
| 008-10-10 10-07-08                               | ATTACK (BEIGH SHIEL) SOLF-STREET                                                                                                    | allere entities.                                                                                                    | (PANIS)            | 441563888           | \$50 LOD 1003 THE 1884                  | - 40 |
| con the nill her diff load.                      | Contractor entry-control and diverses.                                                                                                    | and the second second s | whether a          | ##190.3#P.0         | 100100100100100                         | -    |
| 000-141-10 10 47 M                               | ATTACK MUSIC MUSIC BUT Portnas                                                                                                    | among the best control of                                                                                                    | www.               | 84100.00H           | the two risks are rear                  | -    |
| 000.10110-10-40-87                               | ATTACK PROFILED BT CALAR                                                                                                    | designation in the liter                                                                                                    | -whitee            | \$4100.000 N        | 110 100 100 100 100 100 100 100 100 100 | - 40 |
| mail, ratio and an arrise                        | Contractor preparative projection                                                                                                    | (all styles) and (                                                                                                    | - water            | 84 (20.999.0        | 190 100 100 100 100                     |      |
| 100 110-1-0 tol #27-08                           | COLUMN ADD ADD DOUDED ADD PARAME.                                                                                                    | and any data survivo                                                                                                    | Market-            | des retail cases et | 190 190 100 INT 1400-                   | 1.0  |
| 001.10.0710.0710.0                               | A LATTACE ADDRESS OF A LATER                                                                                                    | Contraction and the                                                                                                    | LANKS.             | 6-1 CTR 340 F       | what A and Jump one under               | 1    |
| 100 - 10 - 10 - 10 - 47 - 10                     | ATTACK STRATE AND AND AND AND                                                                                                    | Control and succession                                                                                                    | description of the | And THUR SHOE IS    | and the own on home                     | - 2  |
| COLUMN THE REAL PROPERTY.                        | ATTACK PROPERTY AND AND AND                                                                                                    | and southern and southern                                                                                                    | -                  | All company to      | THE R A. LOW CO. LOUGH                  | - 3  |
| Nor on the line of the                           | A static metalogramit and house                                                                                                    | Control of the local of                                                                                                    | -                  | And store land \$1  | dely dana page per sugar                | 1    |
| and the set of the set of                        |                                                                                                    | and and a second second                                                                                                    | a constant         |                     | about the paper and based               | - 1  |
| COLLEG DE LELAS AT                               |                                                                                                    | and the second second                                                                                                    |                    |                     | 190 100,000,000,000                     |      |
| 000.10.11.10.00.00                               | and a subsection of the second                                                                                                    | Party and another                                                                                                    | 1001010            | are reputered       | TRO THE COLUMN ST SAME                  |      |
| 000.10-10.10.80.95                               | A PARTY OF PRIME NOTEST AND POLICIES                                                                                                    | Sandora Bess denome                                                                                                    | And a second       | 44.128.348.6        | Los ten unit un biente                  |      |
| 000-100-100-000-335                              | A CONTRACT OF PROPERTY AND PARTICLE                                                                                                    | Conceptual Statement                                                                                                    | voted              | # # 198 - 389 E     | The last over the same                  | - 7  |
| COLUMN HINK OF                                   | The second second                                                                                                    | percentation of the                                                                                                    | POPULA .           | 88134389.0          | The first offer the little              | -    |
| Bath DO-Pill Hit all 26                          | LIFEATTACK PROPOSICELL ROLF HIME                                                                                                    | American and an and an and an an an an an an an an an an an an an                                                                                                    | 199935             | PR URB DITH B       | 132340.100.00.000                       |      |
| 005-1817-8 16 46 28                              | ATTACK PROPOSICIAL PET FOR LAKE                                                                                                    | apprending the off                                                                                                    | ANTE .             | 64188.796.0         | TX2 144 101332 web                      |      |
| 105-10-XB 15-45-25                               | A NUMBER OF STREET, STREET, ST | ALL REPORT OF ALL REPORT                                                                                                    | unado .            | 44138.349.9         | 182350-100,255-494                      |      |
| 005-16-10 10:45:23                               | CALIFORNIA CONTRACTOR AND ADDRESS                                                                                                    | deservation and the                                                                                                    | 000043             | AN COLUMN A         | 197110-10031-1408                       | -    |
| 005-12-20 10 48:13                               | CALATTICS ARTICLESS                                                                                                    | officer wheel are used                                                                                                    | should             | 66.110.349.0        | 1921100-1003-001-001                    | -    |
| 101,10,15 15 49-30                               | CALLER TACK PROPERTY AND TO COME                                                                                                    | an an an an an an an an an an an an an a                                                                                                    | chaires a          | 444 1989-2047-8     | 199 155.540 53 5 465                    | -    |
| continents stillate en                           | A TATA TATA AND A PARTY AND A PARTY AND A  | attendent parter.                                                                                                    | the area           | en contantes        | 230-140-140-141-1400                    |      |
| 100.1010.0010.4610                               | CUPICAR Contant Topoten Salt                                                                                                    | tandesetter. itst                                                                                                    | CAN.               | THE ARE NOT         | 101.01.46.03.461                        | 1    |
| 101010-01010-0012                                | Chicken town makken impost one limit .                                                                                                    | billion imp. Adv.                                                                                                    | 1,000              | 180.100.008.005     | 00.00.46 54 261                         | ×    |
| 0001-10110-10146-008                             | CONTRACTORNAL DISCOURSE AND INCOMENTATION                                                                                                    | Transford-Adapt.jean                                                                                                    | 640                | 192.188.039         | 0000.46.84.80.                          | ×    |
| 000110-010-00-000                                | CP STOR FORE Garnet Bandf are first                                                                                                    | 0.00800148gp.3440                                                                                                    | 6.001              | 102180-008.02       | TEL 40 AM TO BA                         | 30   |
| 005.131.10.10.48.01                              | Distance lines thank which all                                                                                                    | Concernance of                                                                                                    | - Panchille        | 200300-200-1202     | 102 100 100 225445                      | ×    |
| and the side but was do.                         | Chargement of the Assess Later will be                                                                                                    | 100 C 10 C 10 C 10 C 10 C 10 C 10 C 10                                                                                                    | al shakes          | There is the state  | and long time to be to be a             |      |

**Figure 19-10 Intrusion Detection and Prevention Daily Records** 

|     | IDP Report | Log       |
|-----|------------|-----------|
|     |            |           |
| 🏈 1 | he symbols | refer to: |

# 1. 【Action】:

| Symbol      | ♠    | Х    |
|-------------|------|------|
| Description | Pass | Drop |

## 2. 【Risk】:

| Icon        | 0         | · · · 🚺     |          |
|-------------|-----------|-------------|----------|
| Description | High Risk | Medium Risk | Low Risk |